# Pantos NOW Make Your Logistics Easier

# 한국무역협회 복합운송 지원사업 플랫폼 이용 Easy 가이드

## ① 회원가입

#### ▷경로 : <u>www.pantosnow.com</u>

- 1. 회원 개인 정보와 사업자 정보 등록
- 2. 회원가입 약관 동의
- 3. 사업자등록증 첨부 파일 이메일로 송부
- 4. 회원가입 승인 대기 (\* 영업시간 기준 최대 24시간 소요)

| Create Your Account |                   |
|---------------------|-------------------|
| Account Details     |                   |
| First name *        |                   |
| Last name *         |                   |
| Email *             |                   |
| Password *          |                   |
| Role                | Importer Exporter |
|                     |                   |

### ② 신규부킹 (New Booking)

#### 1. 출발지(From), 도착지(To) 의 항구(내륙명) 입력

| Mode                   | 출발지<br>(From)                                                                                            | 도착지<br>(To) |  |  |
|------------------------|----------------------------------------------------------------------------------------------------|-------------|--|--|
| TCR                    | KRINC KRPTK                                                                                              | PLMAA       |  |  |
| TSR                    | KRPUS                                                                                                    | PLMAA       |  |  |
| ★Door기준<br>도착지<br>(To) | CZOSR / DEFRA / DEHAM / HUBU5<br>HUOOD / ITVRN / ITMIL / PLWRO<br>NLTLB / PLMLA / PLWAW / SKILZ<br>ESMAD |             |  |  |

|                                     | ■ 신규 부킹 🏶 DASHBOARD |
|-------------------------------------|---------------------|
|                                     |                     |
| ♥ 출발지                               | ♥ 도착지               |
| 항구 또는 내륙                            | 항구 또는 내륙            |
|                                     | ♥ 도착지               |
|                                     | PLMAA               |
|                                     | Malaszewicze Poland |
| ★ 노작시(1o)는 RAIL 로<br>선택 하셔야 합니다. ▶▶ | Malaszewicze RAIL   |

### 2. 한국발 선적일을 선택 → 인코텀즈(Incoterm)를 선택 → 컨테이너 타입과 개수를 선택 →

| Supplier                     | ETD       | Duration       | ETA              | Total Price         |   | USD, \$ | • |
|------------------------------|-----------|----------------|------------------|---------------------|---|---------|---|
| Pantos Standard<br>Via Busan | APR 26 th | 38 days        | JUN 02 nd        | \$ <b>10700</b> .00 | 0 | 선택      | > |
| Pantos Standard<br>Via Busan | APR 26 th | <b>39</b> days | JUN <b>03</b> rd | \$ <b>10700</b> .00 | 0 | 선택      | > |
| Pantos Standard<br>Via Busan | APR 27 th | <b>38</b> days | JUN <b>03</b> rd | \$ <b>10700</b> .00 | 0 | 선택      | > |

3. 협회에서 공시된 지정 날짜로

🖬 견적 보기

★ ETD/ETA는 선사의 선박 운영 일정에 따라 부킹 이후 변동될 수 있습니다. 선택하신 선사로 부킹이 어려울 경우, 다른 날짜(선사)로 부킹 후 별도 안내 드리겠습니다.

| 부킹 상세                                           | 출발지<br>Busan    | 도착지<br>Malaszewicze | Vessel<br>BAL BOAN | ETD<br>27 April 2022 |
|-------------------------------------------------|-----------------|---------------------|--------------------|----------------------|
| 📕 고객 Reference 부킹에 대한 고객 R                      | teference를 입력하서 | 요(영어&숫자만 가능)        | ]                  |                      |
| 🕜 한 개 이상의 Reference를 추가할 수 있습니                  | 니다              | 수 한게                | 이상의 REFERENCE를 추   | 가할 수 있습니다            |
| Org Code 111111                                 |                 |                     |                    |                      |
| ⑦ Notes (선택항목) 국문입력 가능                          |                 |                     |                    |                      |
| 🗽 고객 정보                                         |                 |                     |                    |                      |
| SHIPPER<br>LX Pantos, South Korea, Seoul, Korea | , Republic of × |                     | 🔔 ભ્               | শ্বর্ম 🔔             |
| ◆ CONSIGNEE<br>Consignee 주소 추가하기 →              |                 |                     | <u></u> 2          | শম 🔔                 |
| NOTIFY PARTY<br>Notify Party 주가하기 →             |                 |                     | <u></u> 2          | শ্বর্ম 🔔             |
| BROKERAGE<br>Brokerage 주소 주가하기 →                |                 |                     | <u></u> 2          | শ্বর্ম 🔔             |

**4. 고객 Reference(필수)** : 건별 관리하시는 고유번호 (예시 : 인보이스 No, PO No, ....)를 입력 합니다.

5. Notes : Pantos 담당자에게 부킹관련 전달 메시지를 입력하세요.

**☆TCR의 경우** : 제품의 제질, 용도, 포장당 중량, 사이즈, HSCODE, Battery/oil/ magnetic 성분 포함 여부/ msds 상 위험물 여부 기입 필수

**6. 고객정보**: SHIPPER, CONSIGNEE 정보등을 선택/수정할 수 있습니다.

첫 선적 시 신규 연락처 정보를 입력합니다. ※ 첫 부킹 이후 동일한 건 재 푸킹 시 COPY기능 가능 합니다.

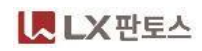

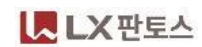

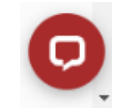

견적, 배송조회, 기타 문의는 챗봇에게 물어보세요. 간편하게 조회할 수도, CS담당자에게 문의를 남길수도 있습니다.

#### ★부킹 수정시 출발지, 도착지, 선사, ETD는 수정할 수 없습니다. 해당 정보 수정이 필요할 경우 담당자에게 기존 부킹 취소 요청 후 신규로 부킹해 주세요

12. 부킹확정: 입력한 오더 정보를 확인 후 부킹 확정 버튼을 클릭하면 선사 부킹이 시작됩니다.

| <ul> <li>값 컨테이너</li> <li>컨테이너 1 40' High Cube</li> <li>값 화물 정보</li> <li>화 화물 에시. 100 Pailets of Caps</li> <li>값 무게</li> <li>Shipper 소유 컨테이너</li> <li>알 수 없용</li> <li>파물의 호하 날짜와 시간을 입력하세요</li> <li>파물의 호하 날짜와 시간을 입력하세요</li> </ul> | (Cargo Gross Weight) e.g. 8             | Close<br>kg • | <ol> <li>컨테이너 내 화물정보<br/>컨테이너 여러대 부킹<br/>각 컨테이너별 해당 장</li> <li>Shipper 소유 컨테이<br/>선사 컨테이너 사용시<br/>아닙니다" 를 선택하</li> </ol> | 본, 무게 정보등을 입력<br>시,<br>정보를 입력해야 합니다.<br>너 "아니오 Shipper <del>소유가</del><br>세요      |           |
|----------------------------------------------------------------------------------------------------|-----------------------------------------|---------------|----------------------------------------------------------------------------------------------------|----------------------------------------------------------------------------------|-----------|
|                                                                                                    |                                         | Commodity 1   | L                                                                                                    |                                                                                  |           |
| 🔗 배송지                                                                                                    |                                         | 🗊 패키징 E       | 타입 예시. Boxes                                                                                                    | ◙ 제품 가치 예시. 9000 USD                                                             | , \$ •    |
| 배송 주소<br>주소 변경 버튼을 클릭하여 배송 주소를 설정합니다.                                                                                                    | A                                       | Commoo        | <b>dity 입력하기</b> 예시. SCTG 37210                                                                                          | 🏙 패키지 개수 예시. 400                                                                 |           |
| Ready date and time                                                                                                    |                                         | 🗇 부피          | 예시. 500 <b>Cbm</b> •                                                                                                    | ▲ 무게 예시. 800 kg                                                                  | •         |
| 이용 약관, 을 모두 읽었으며 컨테이너 내 개인 용품 및 년<br>되지 않았으며 제출된 모든 정보가 정확함을 확인하였습           10. 이용약관(필수): 이용약관을 확인                                                                                                    | <sup>경장 화물이 포함</sup><br>니다<br>했음을 클릭하셔C | 야 부킹 정        | 및 통관 서비스 이용시<br>및 통관 서비스 이용시<br>※ 입력시 부족한 정보는 ·<br>★ 컨테이너 및 Commodity<br>성보 입력이 완료됩니다.                                   | - Community 정도 제공<br>시 입력해 주세요.<br>상단의 'NOTES'기능 활용 입력<br>/정보는 영문& 숫자만 입력 가<br>→ | 능합니다      |
| FROM<br>AH Korea, test account, Seoul, Korea, Republic of                                                                                                    |                                         |               | 11. 견적정보 입력시                                                                                                    | 서 내르(Pood)은 서태해요                                                                 | 74 0      |
| Loading Reference                                                                                                    |                                         |               | 물일지/오직지에<br>Dantos Truskin                                                                                               | ᄭᆡᆓ(Rudu)을 전국했을                                                                  | бт,<br>ПГ |
| 🏥 날짜                                                                                                    | 🕑 시간                                    |               |                                                                                                    | iy 시비구를 위상할 수 있답                                                                 | 77.       |
| <ul> <li>♪ 배송지</li> <li>배송 주소</li> <li>주소 변경 버튼을 클릭하여 배송 주소를 설정합니다.</li> </ul>                                                                                                    |                                         |               | 픽업지/배송지에서<br>픽업지/배송지 주소를 위<br>기존 연락처에 선택하거                                                                               | ● 주소 변경하기 버튼을 클릭하<br>입력합니다.<br> 나, 신규 주소 입력이 필요할                                 | প         |
| # 날짜                                                                                                    | ⊙ 시간                                    |               | 경우 + 미는을 굴러 새                                                                                                    | 노군 수소들 입덕 시상                                                                     |           |

② 신규부킹 (New Booking)